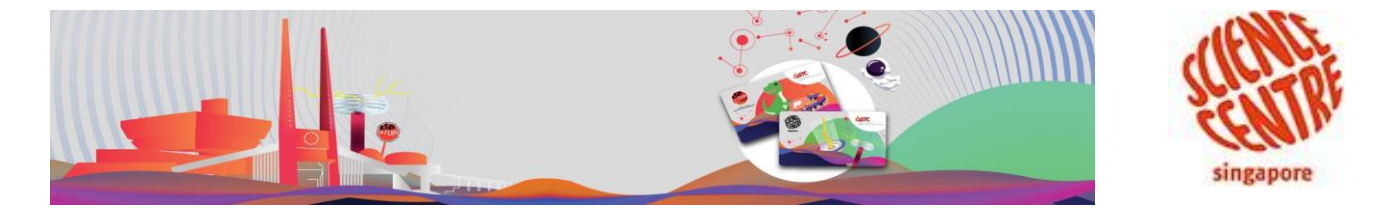

## How to Redeem KidsSTOP<sup>™</sup> Member Tickets

- 1. Log in via our member's portal at <u>www.rewards.science.edu.sg</u>
- 2. On the KidsSTOP<sup>™</sup> annual pass, tap on "Reserve" button, you will redirected to our ticketing page.

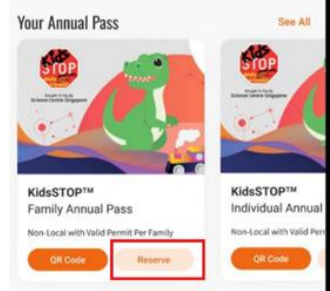

- 3. Select the *date, timeslot*, and the *number of adult and child tickets* to be reserved.
- 4. Click on *Check Out*.
- 5. Tap on "BACK TO HOME" and you will be redirected to the member's portal.
- 6. Locate Your Annual Pass, and tap on "QR code"
- 7. QR code should displayed based on date and number of adult/ child selected.
- 8. Show the QR code upon when visiting KidsSTOP<sup>TM</sup> to enjoy free admission.

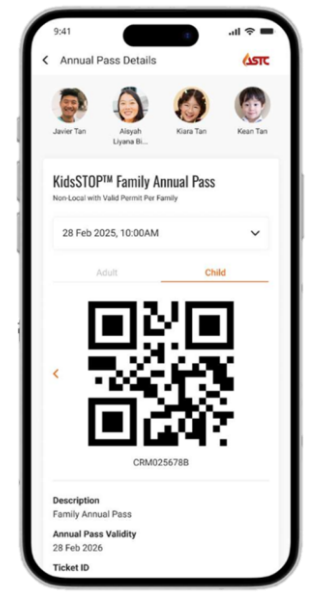

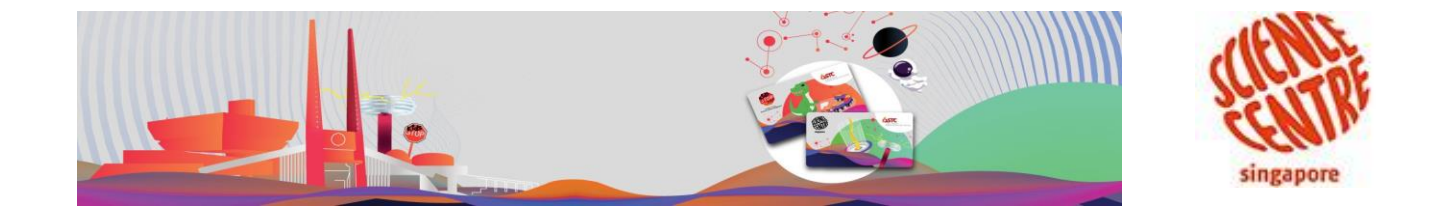

## **New Feature!**

More Benefits, Easier Booking!

## How to access to our discount store to enjoy exclusive benefits as an annual pass member

- 1. Log in via our member's portal at <u>www.rewards.science.edu.sq</u>
- 2. Tap on "Discount Store" as per below

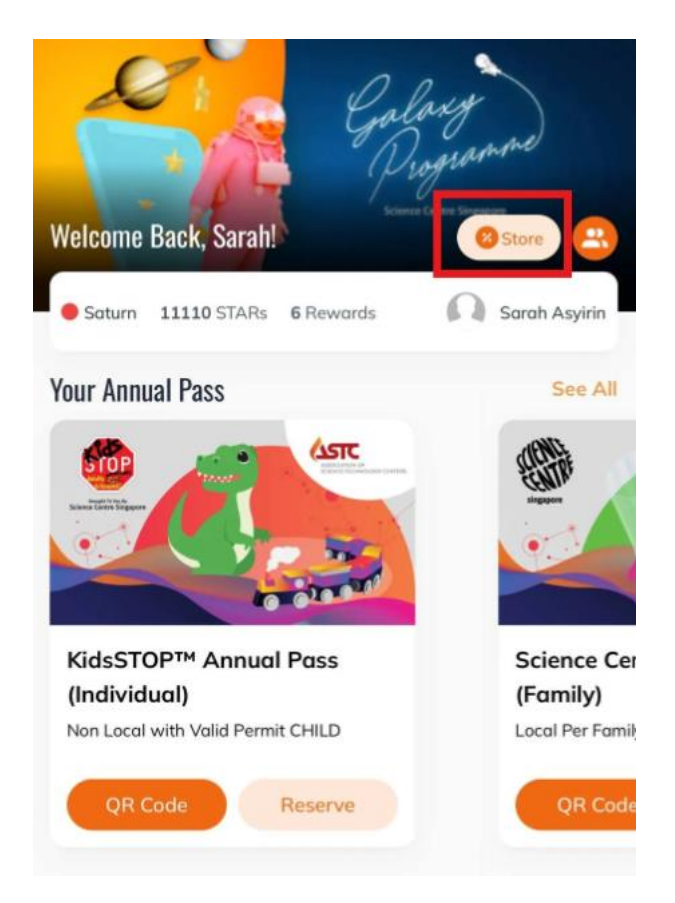

3. Tap on your choice of attraction/ benefit and enjoy the perks at a discounted price!